## مراحل ثبت اطلاعات پرداخت و تمدید پشتیبانی سالانه

مراجعه نمایید. ۱) در ابتدا به وبسایت پنل ارتباطی مشتریان الماس به آدرس <u>http://almascrm.seedash.ir</u> مراجعه نمایید. در صورتیکه قبلا در این سامانه ثبت نام نموده اید، با وارد کردن شماره همراه و انتخاب گزینه ارسال کد، کدی برای شما پیامک میگردد، با وارد کردن کد به صفحه اصلی پنل خود هدایت خواهید شد. (به گام ۳ بروید)

| 🗙 بنل ارتباطی مشتریان الماس 象 👻               |                                                      | - 0 ×           |
|-----------------------------------------------|------------------------------------------------------|-----------------|
| ← → ♂ ▲ Not secure almascrm.seedash.ir/SignIn |                                                      | ☆ 🖸 한 1 🛪 🔳 🔕 🗄 |
|                                               |                                                      |                 |
|                                               | <b>الحالی</b><br>پنل ارتباطی مشتریان الماس           |                 |
|                                               | ] تقن هبراه<br>محمودهای میراه                        |                 |
|                                               | من زیادی فیستم<br>المانید المانی<br>المانید المانی   |                 |
|                                               | 👳 ارسال کد                                           |                 |
|                                               | 💄 ثبت نام                                            |                 |
|                                               | Version: 1% . 1, 1, 1, 1, 1, 1, 1, 1, 1, 1, 1, 1, 1, |                 |
|                                               |                                                      |                 |
|                                               |                                                      |                 |

۲) در صورت عدم ثبت نام، با انتخاب گزینه ثبت نام در مرحله ۱ به صفحه زیر هدایت خواهید شد، با وارد کردن مشخصات و شماره همراه و انتخاب گزینه ثبت نام، کد اعتبارسنجی برای شما پیامک و به صفحه ورود کد فعالساز هدایت خواهید شد که با ورود کد پیامک شده به صفحه اصلی پنل خود هدایت می شوید.

| 🗙 🔸 بنل ارتباطی مشتریان الماس                          |                                            | – a ×             |
|--------------------------------------------------------|--------------------------------------------|-------------------|
| ← → C ▲ Not secure almascrm.seedash.ir/SignIn/Register |                                            | 🔤 🛧 🔤 亞 I 🕹 🔲 🔕 🗄 |
|                                                        | <b>الحالی</b><br>پنل ارتباطی مشتریان الماس | ß                 |
|                                                        | 💄 نام و نام خانوادگی                       |                   |
|                                                        | وي تلفن همراه                              |                   |
|                                                        | من زیاد تیسم<br>۲۹۵۵۲۲۵۸۸<br>۲۹۵۶۲۰۰۵      |                   |
|                                                        | 뢒 ثبت نام                                  |                   |
| 2                                                      | - <sub>360</sub> €                         |                   |
| 4                                                      |                                            |                   |

| 🗙 بنل ارتباطی مشتریان الماس 🔹 🗙                        |                                                                                                    | - a ×           |
|--------------------------------------------------------|----------------------------------------------------------------------------------------------------|-----------------|
| ← → ♂ ▲ Not secure almascrm.seedash.ir/SignIn/Register |                                                                                                    | 📾 🛧 🧧 D 🕹 🔳 🔕 🗄 |
| 2                                                      | ی با<br>ی با مک تابید به شماره تلفن عمراه استان<br>بیامک تابید به شماره تلفن عمراه استان<br>بیامک تابید به شماره تلفن عمراه استان کردید. |                 |

<mark>۳)</mark> در این مرحله با انتخاب گزینه *ثبت اطلاعات پردا*خت *و تمدید پشتیبانی سالانه شما*، به صفحه بعد هدایت می شوید.

| + 🗙 بىل ارتباطى مىشتريان الماس 🏶 👻                                                   | - a ×                                   |
|--------------------------------------------------------------------------------------|-----------------------------------------|
| ← → C ▲ Not secure almascrm.seedash.ir                                               | ◎ ☆ ◎ 亞 I ± □ 《 :                       |
| ا کاربر گلشادی خوش آمدید 🔹 🙂 خروج                                                    | 共 پنل ارتباطی مشتریان الماس 🖌 صفحه اصلی |
|                                                                                      |                                         |
| ثبت اطلاعات بنگاه اقتصادی شما جهت<br>تکمیل فرآیند خرید نرم افزار الهاس<br>سالانه شما | تاریخ خرید و شماره ثبت شما              |
| ، پرداخت و تمدید سامانه<br>مودیان شما                                                | ثبت اطلاعات                             |
| © ۲۰۲۴ - پنل ارتباطی مشتریان الماس                                                   |                                         |
| Ver: \FeY\@JV.YYFRe                                                                  |                                         |
|                                                                                      |                                         |
|                                                                                      |                                         |
|                                                                                      |                                         |
| 3                                                                                    |                                         |

٤/ در این مرحله شماره قفل، مبلغ شارژ پشتیبانی سالیانه شما که بر حسب نسخه و امکانات نرم افزار حسابداری شما محاسبه گردیده و قابل مشاهده می باشد، در صورت صحت اطلاعات با انتخاب کلید مشخص شده در عکس زیر به گام بعدی هدایت خواهید شد.

\* خالی بودن این صفحه، به معنی وجود نقص در اطلاعات شما در سیستم بوده که در اینصورت میبایستی با شماره های مجموعه الماس تماس بگیرید. (شماره تماس)

| × بنل ارتباطی مشتریان الماس 🔹 🗸          | +                                                                 |                                                                                   |                                               |                                                                     |                                                         | - a ×                   |
|------------------------------------------|-------------------------------------------------------------------|-----------------------------------------------------------------------------------|-----------------------------------------------|---------------------------------------------------------------------|---------------------------------------------------------|-------------------------|
| ← → C ▲ Not secure almascrm.             | n.seedash.ir                                                      |                                                                                   |                                               |                                                                     | 5 .                                                     | ☆ 🖸 🎦 🗆 🔕 🗄             |
| بر گاشادی خوش آمدید - <b>ڭ خروج</b><br>× |                                                                   |                                                                                   |                                               | تیبانی سالانه شما                                                   | مانید. هم میشومه اوران<br>ثبت اطلاعات پرداخت و تمدید پش | 🔫 پنل ارتباطی مشتریان ዛ |
| بد پشتیبانی                              | ایش : 🗸 🗸 ردیف                                                    | u Da                                                                              | à                                             |                                                                     | + ردیف جدید                                             | تاریخ خرید و            |
|                                          | تاریخ نام<br><sub>11</sub> <sup>اعتبار</sup> <sub>11</sub> کاربری | شماره شماره حساب / شبا یا<br>پیگیری کارتی که با آن واریز<br>† پرداخت 11 نموده اید | شمارہ موبایل تاریخ<br>ارث ثبت شدہ ارث واریز ا | مبلغ سرویس پشتیبانی<br>↓ ↑↓                                         | شماره کد سرویس<br>ل↑ قفل <sub>ل↑</sub> پشتیبانی         |                         |
|                                          | •980                                                              |                                                                                   | ۵۹۳۵                                          | شارژ پشتیباني سالیانه<br>۱۹٫۵۵۵٫۵۵۰ نسخه نقره اي بدون امکان<br>شبکه | 400Q000F AA0954Y0                                       | K                       |
| د ها : ۱<br>•                            | تعداد کل رکورد                                                    |                                                                                   |                                               |                                                                     | < <u>1</u> >                                            |                         |
| ستن ا                                    | , mi                                                              |                                                                                   |                                               |                                                                     |                                                         |                         |
|                                          |                                                                   |                                                                                   |                                               |                                                                     |                                                         |                         |
| 4                                        |                                                                   |                                                                                   |                                               |                                                                     |                                                         |                         |

- ۵) در قسمت پایین همین صفحه داخل کادر زرد رنگ شماره کارت و حساب بانکی جہت واریز وجه اعلام گردیده، پس از واریز وجه مذکور و وارد نمودن اطلاعات واریز و با*ر*گذاری تصویر واریزی، با انتخاب کلید ذخیره و بستن، مراحل تکمیل و <mark>پس از مدتی</mark> کاربری شما فعال و می توانید در صورت نیاز به خدمات با واحد پشتیبانی تماس بگیرید.
- **\*** چند قلم اطلاعاتی در ابتدای این فرم همچون شماره قفل، مبلغ شارژ سالیانه و شماره همراه، غیر قابل تغییر می باشند.

\* فیلد تاریخ اعتبار میبایستی یکسال پس از تاریخ واریز انتخاب گردد.

| + 🗴 ینل ارتباطی مشتریان الماس 🔹 👻                 |                                                            |                                                                        |                                            | – ø ×                   |
|---------------------------------------------------|------------------------------------------------------------|------------------------------------------------------------------------|--------------------------------------------|-------------------------|
| ← → ♂ ▲ Not secure almascrm.seedash.ir/#          |                                                            |                                                                        | Br ⊅                                       | r 🖸 🖸   🖬 🙆 🗄           |
| ی عبد عبدینی خوش آمدید - <sup>6</sup> خروج .<br>۲ |                                                            | ×                                                                      | الماسي بي مفصل ماريا<br>ثبت اطلاعات پرداخت | 🛲 پنل ارتباطی مشتریان ا |
| بد پشتیبانی<br>هه ب ردیف<br>نام                   | اللغيرة ويمتني B منابع ويمتني<br>ميلغ<br>ام.ess.soo Yesûes | قمارہ قنل • قمارہ قنل<br>F ۸۸۵۹۶۲۷۰                                    | + ردیف جنید<br>شماره ۶                     | تاریخ خرید و            |
| . <sub>⊥↑</sub> کاربری<br>۲۰۰۰ ۲۰۰۰ ۲۰۰۰ ۲۰۰۰     | شماره موبایل ثبت شده<br>۵۹۳۵ - ۲۳۵                         | • سرویس پشتیبانی<br>شارژ پشتیبانی سالیانه نسخه نقره اي بدون امکان شبکه | ل ثقل ل \$                                 |                         |
| م <sup>90</sup> م <sup>90</sup>                   | شمارہ پیگیری پرداخت                                        | ● تاريخ واريز                                                          | 1000F AA095YY0                             |                         |
| 4                                                 | • تاريخ اعتبار                                             | ● شماره حساب / شبا یا کارتی که با آن واریز نموده اید                   | < 1 >                                      |                         |
| بستن                                              | Choose File No file chosen                                 | لطفا تصویر فیش واریزی خود در این قسمت بارگذاری نمایید                  |                                            |                         |
|                                                   | ۵۰۴۱-۷۲۱۰ یا شماره شبا ا                                   | لطفاً مبلغ پشتیبانی خود را به شماره کارت -۹۷۳۳-<br>واریز نمایید        |                                            |                         |
|                                                   | ذخيره و بستن                                               |                                                                        |                                            |                         |
| 6                                                 | انصراف                                                     |                                                                        |                                            |                         |
|                                                   |                                                            |                                                                        |                                            |                         |

د*ر* صورت بروز هر گونه مشکل در مراحل مذکور و یا مغایرت در اطلاعات شما با شماره های مجموعه نرمافزا*ر*ی الماس تماس بگیرید.

· ٣١٩١ · ٩ · · ٩۶ - · ٣١٤٢۶٤ · · ۶ ·